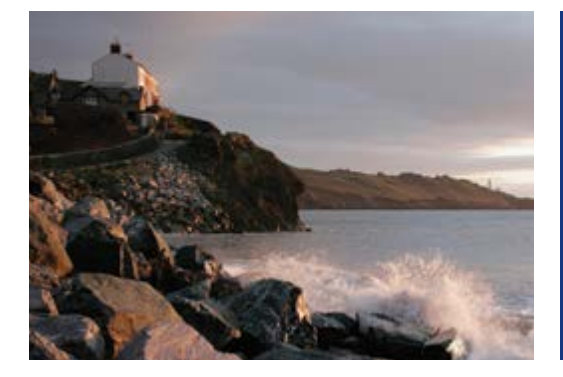

# Modeling and Exercising Stock Options Online

# Quick Tip

To model, or model and exercise, your stock options on Benefits OnLine<sup>®</sup> at **www.benefits.ml.com**, follow the instructions in this Quick Tip. If you want to exercise your options, you must have an open Merrill Lynch Limited Individual Investor Account, the limited, self-directed, non-interest bearing account used for transactions related to your equity awards.\*

#### My Accounts > Equity Plan > Model/Exercise > Model/Exercise

# How to model stock options

#### Transaction Type/Grants to Display

 Select the type of transaction (such as cashless sell or cash purchase). Then select the awards you want to display (all grants, all vested grants or all unvested grants).

#### **2**) Select Grants to Model

 Select the grants you want to model and enter the quantity to model.

## 3 Enter Modeling Criteria

 Enter the estimated market price for your stock. The last price of the stock is provided for your information. Your federal tax rate will appear if provided by your company.

# 4 Calculate Results

- Select **Calculate Results** to see the **Modeling Results** section. These are estimates only.
- To change the modeling criteria, select Start Over.

#### **5** Continue to Exercise

 Check the box under Select Grant in the Modeling Results section for the stock options you want to exercise. Then select Continue to Exercise.

| Up Account     Markets     Range Mark       Grant threaded and markets     Markets     Markets                                                                                                    |                                                                                                    | Management*                                                                                                    |                                                                                                    |                                                |                                                                                  |                                                                                                    |                                                                                                    | Er                                                          | nter Symbol Get Q                                                                                                    | uote                                          |
|----------------------------------------------------------------------------------------------------|----------------------------------------------------------------------------------------------------|----------------------------------------------------------------------------------------------------|----------------------------------------------------------------------------------------------------|------------------------------------------------|----------------------------------------------------------------------------------|----------------------------------------------------------------------------------------------------|----------------------------------------------------------------------------------------------------|-------------------------------------------------------------|----------------------------------------------------------------------------------------------------|-----------------------------------------------|
| Construction     Weeklandfield     Relefication     Select Language     Impair     Impair     I                                                                                                    | My Accounts                                                                                                    | Education Center Ma                                                                                                    | arkets Equity                                                                                           | Plan                                           |                                                                                  |                                                                                                    |                                                                                                    |                                                             |                                                                                                    |                                               |
| ABC Company Setter Language:                                                                                                    | Grant Information                                                                                                    | n Individual/Plan Inform                                                                                                    | ation Model/E                                                                                           | xercise Br                                     | rokerage Acco                                                                    | unt                                                                                                    |                                                                                                    |                                                             |                                                                                                    |                                               |
| Example of the set of the set of                                                                                                    | ABC Company                                                                                                    |                                                                                                    |                                                                                                    | s                                              | elect Languag                                                                    | e: English                                                                                                    | <b>O</b>                                                                                                    | Sel                                                         | lect Quick Links                                                                                                    | (Edit)                                        |
| Model/Exercise       Canadian Subject       Mathematical Subject       Mathematical Subject       Mathemati                                                                                                    | Equity Plans > Mo                                                                                                    | del/Exercise > Quick Cashless                                                                                                    | Sell Exercise                                                                                           |                                                |                                                                                  |                                                                                                    |                                                                                                    |                                                             |                                                                                                    |                                               |
| For abcle 12435       Transaction Type: Cashess Sell ♥     Grants to Display: M Vested Grants ♥       Addas are displayed a monology my       Cashess Sell ♥     Cashess Sell ♥       Cashess Sell ♥     Cashess Sell ♥       Cashess Sell ♥     Cashess Sell ♥       Cashess Sell ♥     Cashess Sell ♥       Cashess Sell ♥     Cashess Sell ♥       Cashess Sell ♥     Cashess Sell ♥       Cashess Sell ♥     Cashess Cashe       Cashess Cashe     Cashess Cashe       Cashess Cashe     Cashess Cashe       Display     Vested Cashes     Vested Cashes       Option Cost     Vested Cashes       Option Cost     Vested For afformation purposes only. The accuracy of the data is not wararded.       Sell Over     Cashess Sell       Cashess Sell     Cashess Sell       Cashess Sell     Cashess Sell Over       Cashess Sell     Cashess Sell       Cashess Sell     Cashess Sell       Cashes Sell Over       Cashes Sell O                                                                                                    | Model/Ex                                                                                                    | ercise                                                                                                    |                                                                                                    |                                                |                                                                                  |                                                                                                    |                                                                                                    |                                                             |                                                                                                    | 8                                             |
| Transaction Type:       Cashte Stell       Orants to Display:       All Vestel Grant       Image: Cashter Stell         Select Vestel Crant(c) and Cashty to Model:       All data set displayed number/select       All data set displayed number/select         Select Vestel Crant(c) and Cashty to Model:       All data set displayed number/select       All data set displayed number/select         Select Vestel Crant(c) and Cashty to Model:       All data set displayed number/select       Options       Options         Select Vestel Crant(c) and Cashty to Machine:       Cashty to Machine:       Options       Options       Options       Options       Options       Options       Options       Numerical Machine:       Options       Options       Options       Options       Options       Options       Options       Options       Enter up to 35%       Vess your Tax Profile         "** Includes options cannealed and septed:       FED (%) (S       Enter up to 35%       Vess your Tax Profile         "** Includes options cannealed and septed:       FED (%) (S       Enter up to 35%       Vess your Tax Profile         "** Ret Modeling Criteria:       FED (%) (S       Enter up to 35%       Vess your Tax Profile         "** Ret Modeling Criteria:       FED (%) (S       Stant Area       Stant Core       Stant Core         Modeling Grasselin       Grassel Types/Code       O                                                                                                    | for abc12345                                                                                                    |                                                                                                    |                                                                                                    |                                                |                                                                                  |                                                                                                    |                                                                                                    |                                                             |                                                                                                    |                                               |
| Transaction Type:     Cashies Sett     Cashies Sett     Cashies Sett     Cashies Sett     At data an display:       Sciect Vested Grant(s) and Quantity to Model:     At data an display:     At data an display:     At data an display:       Sciect Vested Grant(s) and Quantity to Model:     At data an display:     At data an display:     At data an display:       Sciect Vested Grant(s) and Quantity to Model:     At data an display:     At data an display:     Options     Options     Cashies     Periodical Periodical Per                                                                                                    |                                                                                                    |                                                                                                    |                                                                                                    |                                                |                                                                                  |                                                                                                    |                                                                                                    |                                                             |                                                                                                    |                                               |
| Select Vesied Granity and Quantity to Model:     All datas are displayed in ministry my of a select of a select of the select of the sele                                                                                                    | Transaction                                                                                                    | Type: Cashless Sell                                                                                                    | ~                                                                                                    | Grants                                         | s to Display:                                                                    | All Vested Grant                                                                                                    | s 🖌                                                                                                    |                                                             |                                                                                                    |                                               |
| Seed:<br>Grant<br>Date         Grant<br>Date         Grant<br>Price         Grant Type/<br>Grant Code         Lepidotion<br>(Label to B)         Option<br>(Date Code         Universitable<br>(Date Code         Venter<br>(Date Code         Plantial<br>(Numericitable<br>(Numericitable<br>(Num | Select Vested G                                                                                                    | Grant(s) and Quantity to M                                                                                                    | lodel:                                                                                                  |                                                |                                                                                  |                                                                                                    |                                                                                                    | A                                                           | I dates are displayed in                                                                                                    | mm/dd/yyyy fo                                 |
| SelectAl     Image: Control of the second sequence       Image: Control of the second sequence     Image: Control of the second sequence       Image: Control of the second sequence     Image: Control of the second sequence       Image: Control of the second sequence     Image: Control of the second sequence       Image: Control of the second sequence     Image: Control of the second sequence       Image: Control of the second sequence     Image: Control of the second sequence       Image: Control of the second sequence     Image: Control of the second sequence       Image: Control of the second sequence     Image: Control of the second sequence       Image: Control of the second sequence     Image: Control of the second sequence       Image: Control of the second sequence     Image: Control of the second sequence       Image: Control of the second sequence     Image: Control of the second sequence       Image: Control of the second sequence     Image: Control of the second sequence       Image: Control of the second sequence     Image: Control of the second sequence       Image: Control of the second second sec                                                                                                    | Select<br>Grants<br>to Model                                                                                                    | Grant Grant<br>Date Price                                                                                                    | Grant Type/ /                                                                                           | Expiration<br>Last Date to<br>Exercise         | Options<br>Granted                                                               | Options<br>Exercised**                                                                                                    | Unvester<br>Unexercisabl<br>Quantit                                                                                                    | di<br>e Veste<br>v Quantit                                  | Potential<br>d Income<br>ty (Vested)                                                                                                    | Optio                                         |
| Constant of the second segment of the second segment of the second segment of the second segment second second secon                                                                                                    | Select All                                                                                                    |                                                                                                    | ///////////////////////////////////////                                                                 | 1.1711111                                      | 117777777                                                                        |                                                                                                    | ()/////77777                                                                                                    |                                                             |                                                                                                    |                                               |
| *** brackets options canceled and expired.          Enter Modeling Criteria:       FED (%) 35       Enter up to 35%       Vew your Tax Profile         *** Profice information is a real time quote for information purposes only. The accuracy of this data is not warranted.       Set       Out       Calculate Result         Cancel Disk Carset Prices (5)       Grant Types/Code       Stock 5aic       Opption Cost       -13aas       * Met Processo       Set of the set of the set of th                                                                                                    | · ⊻ 0                                                                                                    | 1/03/2003 \$15.00                                                                                                    | NQ/0000                                                                                                 | 01/07/2013                                     | 1,000                                                                            | 0                                                                                                    |                                                                                                    | 0 1,00                                                      | 0 \$5,000.00                                                                                                    | 4                                             |
| "Photo information is a real time quote for information purposes only. The accuracy of this data is not warranted.      The format data is not warranted.      The format data is any low order for related stack takes. Refer to the recording purposes.      The related warranted as a single order for related stack takes. Refer to the recording purposes.      The related warranted as a single order for related stack takes. Refer to the recording purposes.      The related warranted as a single order for related stack takes.      The format data is any low order for related stack takes.      The format data is any low order for related stack takes.      The format data is any low order for related stack takes.      The format data is any low order for related stack takes.      The format data is any low order for related stack takes.      The format data is any low order for related stack takes.      The format data is any low order for related stack takes.      The format data is any low order for related stack takes.      The format data is any low order for related stack takes.      The format data is any low order for related stack takes.      The format data is any low order for related stack takes.      The format data is any low order for related stack takes.      The format data is any low order for related stack t                                                                                                    | Enter Modeling                                                                                                    | Criteria:                                                                                                    |                                                                                                    |                                                |                                                                                  |                                                                                                    |                                                                                                    |                                                             |                                                                                                    |                                               |
| Grant Date         Grant Type/Code         Options         Stock Sale         Option Cost         -Taxes         • Net Phoceado         Stelect Gr           01:03/2003         15:00         N0/00000         400         \$10,000.00         \$1,000.00         \$2,000.00         \$2,000.00         \$2,000.00         \$2,000.00         \$2,000.00         \$2,000.00         \$2,000.00         \$2,000.00         \$2,000.00         \$2,000.00         \$2,000.00         \$2,000.00         \$2,000.00         \$2,000.00         \$2,000.00         \$2,000.00         \$2,000.00         \$2,000.00         \$2,000.00         \$2,000.00         \$2,000.00         \$2,000.00         \$2,000.00         \$2,000.00         \$2,000.00         \$2,000.00         \$2,000.00         \$2,000.00         \$2,000.00         \$2,000.00         \$2,000.00         \$2,000.00         \$2,000.00         \$2,000.00         \$2,000.00         \$2,000.00         \$2,000.00         \$2,000.00         \$2,000.00         \$2,000.00         \$2,000.00         \$2,000.00         \$2,000.00         \$2,000.00         \$2,000.00         \$2,000.00         \$2,000.00         \$2,000.00         \$2,000.00         \$2,000.00         \$2,000.00         \$2,000.00         \$2,000.00         \$2,000.00         \$2,000.00         \$2,000.00         \$2,000.00         \$2,000.00         \$2,000.00         \$2,000.00         \$2,0                                                                                                    | Last Price** \$<br>Enter Estimat                                                                                                    | 20.00 as of 4:00:22 PM ET<br>red Market Price \$ 25                                                                                                    | C Refresh                                                                                               |                                                | FE                                                                               | :D (%) 35                                                                                                    | Enter up to 35                                                                                                    | %                                                           | View yo                                                                                                    | ur Tax Profile                                |
| 0163/2003     15.00     NG00000     400     \$10,000,00     \$1,400,00     \$1,400,00     \$2,400,00     \$2       Totals       ODE: These figures are estimates only for grant exercise modeling purposes. Where more than one grant is selected for exercise, stock sales for each grant exercise will be combined and entered as a single order for related stock sales. Refer to the recordscepting confirmation for information about each grant exercise.     Option Gamity To Exercise Total Figures Total Figures                                                                                                    | Last Price ** S<br>Enter Estimat<br>**Price informat<br>Start Over<br>Modeling Result                                                                                           | 20.00 as of 4:00:22 PM ET<br>ed Market Price § 25<br>tion is a real time quote for                                                                        | C Refresh                                                                                               | es only. The a                                 | FE<br>ccuracy of this                                                            | iD (%) 35                                                                                                    | Enter up to 35                                                                                                    | *                                                           | View yo                                                                                                    | ur Tax Profile                                |
| Otals         400         \$10,000.00         \$1,000.00         \$1,000.00         \$1,000.00         \$2,000.00           NOTE: These figures are estimates only for grant exercise modeling purposes. Where more han one grant is selected for exercise, stock rates (or each grant exercise)         grant exercise will be combined and entered as a single order for related stock sales. Relefer to the recordscepting confirmation to information about each grant exercise.         Option Quantity To Exercise Table Figure Sales.           Total from the second stock sales. Relefer to the recordscepting confirmation to information about each grant exercise.         Option Quantity To Exercise Table Figure Sales.                                                                                                    | Last Price** S<br>Enter Estimat<br>**Price informal<br>Start Over<br>Modeling Resul<br>Grant Date                                                                               | 20.00 as of 4:00-22 PM ET<br>and Market Price § 25<br>tion is a real time quote for<br>Its:<br>Grant Price (\$)                                           | C Refresh                                                                                               | es only. The a                                 | FE<br>ccuracy of this<br>Options<br>Modeled                                      | b (%) 35<br>data is not warran<br>Stock Sale<br>Proceeds                                                                                  | Enter up to 35 tedOption Cost                                                                                                    | %                                                           | View yo                                                                                                    | ur Tax Profile<br>ulate Result<br>Select Gra  |
| NOTE: These figures are estimates only for grant associate modeling purposes. Where more than one grant is selected for exercise, stock relate for each grant exercise will be<br>combined and entered as a single order for related stock sales. Refer to the recordsceping confirmation for information abut each grant exercise.<br>Option Quantity to Exercise<br>Total Fees<br>Tetal Commissions III                                                                                                    | Last Price '' S<br>Enter Estimat<br>*''Price informal<br>Start Over<br>Modeling Resul<br>Grant Date<br>01/03/2003                                                               | 2000 as of 4:00:22 PM ET<br>ed Market Price \$ 25<br>tion is a real time quote for<br>Its:<br>Grant Price (\$)<br>15:00                                   | C Refresh                                                                                               | es only. The a                                 | FE<br>ccuracy of this<br>Options<br>Modeled<br>400                               | D (%) 35<br>data is not warran<br>Stock Sale<br>Proceeds<br>\$10,000.00                                                                   | Enter up to 35<br>hed.<br>-Option Cost<br>\$6,000.00                                                                                                    | %<br>-Taxes<br>\$1,400.00                                   | View yo                                                                                                    | ur Tax Profile<br>ulate Result:<br>Select Gra |
| Option Quantity To Exercise<br>Total Pres<br>Total Commissions 8                                                                                                    | Last Price** \$<br>Last Price** \$<br>Enter Estimat<br>**Price informat<br>Start Over<br>Modeling Resul<br>Grant Date<br>01/03/2003<br>Totals                                   | Creater<br>20.00 as of 4.00.22 PM ET<br>ed Market Price \$<br>25<br>tion is a real time quote for<br>tis:<br>Grant Price \$<br>15.00                      | C Refresh information purpos Grant Type/C                                                               | es only. The a                                 | FE<br>ccuracy of this<br>Options<br>Modeled<br>400                               | D (%) 35<br>data is not warran<br>Stock Sate<br>Proceeds<br>\$10,000.00                                                                   | Enter up to 35<br>ted.<br>-Option Cost<br>\$6,000.00<br>\$6,000.00                                                                                                    | %<br>-Taxes<br>\$1,400.00<br>\$1,400.00                     | View yc<br>Calc<br>• Net Proceeds<br>\$2,600.00<br>\$2,600.00                                                                                                    | ulate Result                                  |
| Total Fees<br>Total Commissions \$                                                                                                    | Last Price** S<br>Last Price** S<br>Enter Estimat<br>**Price informat<br>Start Over<br>Modeling Resul<br>Grant Date<br>01/03/2003<br>Totals<br>NOTE: These fi<br>NOTE: These fi | 20.00 as of 4.00.22 PM ET<br>ad Market Price § 25<br>libro is a real time quote for<br>tex:<br>Grant Price (\$)<br>15.00                                  | C Refresh information purpos Grant Type/C NQ00 x grant exercise me robated edrok set                    | es only. The a<br>ode                          | FE<br>ccuracy of this<br>Options<br>Modeled<br>400<br>400<br>400                 | D (%) 35<br>data is not warran<br>Stock Sale<br>Proceeds<br>\$10,000.00<br>\$10,000.00<br>re than one grant is<br>nomination one grant is | Enter up to 35 tecl.      Option Cost     \$6,000.00     \$,000.00     \$,000.00                                                                                                    | %<br>-Taxes<br>\$1,400.00<br>\$1,400.00                     | View yo<br>Cate<br>• Net Proceeds<br>\$2,600.00<br>\$2,600.00<br>\$5 for each grant exer-<br>rice                                                                                                    | ulate Result                                  |
| Total Commissions \$                                                                                                    | Last Price** S<br>Enter Rodeling<br>**Price informat<br>Slart Over<br>Modeling Resul<br>Grant Date<br>01/03/2003<br>Totals<br>NOTE: These fi                                    | 20.00 as of 4.00.22 PM ET<br>ad Market Price § 25<br>ition is a real time quote for<br>its:<br>Grant Price (\$)<br>15.00<br>ingures are estimates only fo | C Refresh<br>information purpos<br>Grant Type/CA<br>NQ00<br>or grant exercise m<br>r related stock sale | es only. The a<br>ode<br>ode<br>odeling purpos | FE<br>couracy of this<br>Modeled<br>400<br>400<br>kes. Where more recordiseeping | D (%) 35<br>data is not warran<br>Stock Sale<br>Proceeds<br>\$10,000.00<br>\$10,000.00                                                    | Enter up to 35     ted.     .     .     .     .     .     .     .     .     .     .     .     .     .     .     .     .     .     .     .     .     .     .     .     .     .     .     .     .     .     .     .     .     .     .     .     .     .     .     .     .     .     .     .     .     .     .     .     .     .     .     .     .     .     .     .     .     .     .     .     .     .     .     .     .     .     .     .     .     .     .     .     .     .     .     .     .     .     .     .     .     .     .     .     .     .     .     .     .     .     .     .     .     .     .     .     .     .     .     .     .     .     .     .     .     .     .     .     .     .     .     .     .     .     .     .     .     .     .     .     .     .     .     .     .     .     .     .     .     .     .     .     .     .     .     .     .     .     .     .     .     .     .     .     .     .     .     .     .     .     .     .     .     .     .     .     .     .     .     .     .     .     .     .     .     .     .     .     .     .     .     .     .     .     .     .     .     .     .     .     .     .     .     .     .     .     .     .     .     .     .     .     .     .     .     .     .     .     .     .     .     .     .     .     .     .     .     .     .     .     .     .     .     .     .     .     .     .     .     .     .     .     .     .     .     .     .     .     .     .     .     .     .     .     .     .     .     .     .     .     .     .     .     .     .     .     .     .     .     .     .     .     .     .     .     .     .     .     .     .     .     .     .     .     .     .     .     .     .     .     .     .     .     .     .     .     .     .     .     .     .     .     .     .     .     .     .     .     .     .     .     .     .     .     .     .     .     .     .     .     .     .     .     .     .     .     .     .     .     .     .     .     .     .     .     .     .     .     .     .     .     .     .     .     .     .     .     .     .     .     .     .     .     .     .     .     . | %<br>-Taxes<br>\$1,400.00<br>\$1,400.00<br>st.400.00        | View yo<br>Cate<br>• Net Proceeds<br>\$2,600.00<br>\$2,600.00<br>\$5 for each grant exe<br>cise.<br>Option Quantity To                                                                                                    | ulato Result<br>Select Gra                    |
|                                                                                                    | Last Price" S<br>Enter Estimat<br>"Price informat<br>Start Over<br>Modeling Resul<br>Grant Date<br>01/03/2003<br>Totals<br>NOTE: These fi                                       | Creater<br>20.00 as of 4.00.22 PM ET<br>20.00 as of 4.00.22 PM ET<br>25<br>tion is a real time quote for<br>15:<br>Grant Price (1)<br>15.00<br>15.00      | C Refresh<br>information purpos<br>Grant TypeiC<br>NG00<br>r grant exercise m<br>related stock sale     | es only. The a<br>ode                          | FE<br>couracy of this<br>Options<br>Modeled<br>400<br>400<br>400<br>400<br>400   | D (%) 55<br>data is not warran<br>Stock Sale<br>Proceeds<br>\$10,000.00<br>\$10,000.00                                                    | Enter up to 35  ded.      Option Cost      \$6,000.00      \$6,000.00      selected for exert                                                                                                    | %<br>-Taxes<br>\$1,400,00<br>\$1,400,00<br>cise, stock safe | View yo<br>Cate<br>Net Proceeds<br>52,600,00<br>52,600,000,00<br>52,600,000,00<br>52,600,000,00<br>52,600,000,000,000,000<br>52,600,000,000,000,000,000,000,000,000,00 | ulate Result<br>Select Gra                    |

\*Directors, executive officers, associates and other persons subject to Rule 144 or Section 16 of the Securities Exchange Act of 1934, as amended, have inquiry access only to Benefits OnLine and must exercise stock options through the Merrill Lynch Financial Advisor team assigned to their company's plan.

Merrill Lynch Wealth Management makes available products and services offered by Merrill Lynch, Pierce, Fenner & Smith Incorporated (MLPF&S) and other subsidiaries of Bank of America Corporation (BAC). MLPF&S is a registered broker-dealer, member SIPC and a wholly owned subsidiary of BAC.

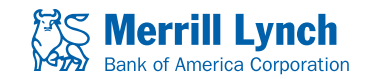

Investment products:

Are Not FDIC Insured

Are Not Bank Guaranteed

#### How to exercise stock options

#### 6) Order Information

- In the Enter Your Exercise Order Information section, choose either Market to have the order executed at the next available sale price or Limit to have the order executed only if the stock price reaches the price you designate (enter the Limit Price).
- Under Time Limit, for Market orders choose Day, and for Limit orders choose either Day or GTC (Good Till Cancelled, valid for only 30 calendar days).

(See next page for more on sale order types.)

#### 7) Distribution Method

- You can choose to have the cash proceeds from sales transactions sent to you by check, wired to another account (as specified in your wire instructions) or held in your brokerage account (LIIA). Keep in mind the LIIA is a non-interest-bearing account.
- Please note that if you select a Cash Purchase exercise you will not be prompted to select your Sale Order Type or Distribution Method.

#### 8) Continue to Exercise

- Select Continue to Exercise to review your exercise information.
- Before you exercise, you must re-enter your Benefits OnLine Password for added security.
- Select Submit within 90 seconds or your request will time out.
- When your transaction is completed, you will receive a confirmation of your transaction in the mail. This confirmation will also be available at My Accounts > Equity Plan > Grant Information > Confirmations.

| My Accounts Education          | Center Markets Equity P                    | lan                        |                           |                    |                                           |   |
|--------------------------------|--------------------------------------------|----------------------------|---------------------------|--------------------|-------------------------------------------|---|
| Grant Information Indivi       | dual/Plan Information Model/Ex             | ercise Brokerage Ar        | scount                    |                    |                                           |   |
| ABC Company                    |                                            | Select Lange               | age: English              | <b>~ D</b>         | Select Quick Links M (Edit)               |   |
| Equity Plan > Model/Exercise > | Quick Cashless Sell Exercise               |                            |                           |                    |                                           |   |
| Model/Exercise                 |                                            |                            |                           |                    |                                           | 8 |
| for abc12345                   |                                            |                            |                           |                    |                                           |   |
| Brokerage Account:             | 2TP-25C50                                  |                            |                           |                    |                                           |   |
| Exercise Method:               | Cashless Sell                              |                            |                           |                    |                                           |   |
| Company/Symbol:                | ABC Company/ABC                            |                            |                           |                    |                                           |   |
| Options to Exercise:           | 6,600                                      |                            |                           |                    |                                           |   |
| Order Quantity:                | 6,600                                      |                            |                           |                    |                                           |   |
| Exchange:                      | New York Stock Exchange                    | •                          |                           |                    |                                           |   |
| List Price:                    | \$5.23                                     |                            |                           |                    |                                           |   |
| Enter Your Exercise Or         | der Information                            |                            |                           |                    |                                           |   |
| Order Type:                    |                                            |                            |                           |                    |                                           |   |
| O Market                       | C Limit Limit Price \$                     | (Estimated                 | Model Price: 20.00)       |                    |                                           |   |
| Time Limit:                    |                                            |                            |                           |                    |                                           |   |
| ODay                           | GTC (Good till Cancelled va                | id for only 30 calenda     | ar days)                  |                    |                                           |   |
|                                |                                            |                            |                           |                    |                                           |   |
| This section allows you t      | as Distribution Method                     | ve the net cash proceer    | ts from your stock option | exercise and the c | rrency that you would like to receive the |   |
| proceeds in.                   |                                            |                            |                           |                    |                                           |   |
| Charle                         | of check and wire transfer is app          | roximately 7-10 busi       | ness days from trade d    | ate.               |                                           |   |
| Wire Transfer                  |                                            |                            |                           |                    |                                           |   |
|                                | in brokornen noorunt (UC D-P               | vra Oniku)                 |                           |                    |                                           |   |
| Currency Please                | Select Distribution Method                 | (Edt)                      |                           |                    |                                           |   |
| Note: Not all currencies       | are available for all distribution methods |                            |                           |                    |                                           |   |
| Note: NOt all continicies      | are available to as discribution metricus  |                            |                           |                    |                                           |   |
|                                |                                            |                            |                           |                    |                                           |   |
| In some circumstances orders e | intered near the market close may not re   | ach the market in time for | execution.                |                    | $\frown$                                  |   |
|                                |                                            |                            |                           |                    |                                           |   |

The screen shots shown here are intended to illustrate the functionality and services available to participants on Benefits OnLine. They are not meant as exact representations of the screens available through your plan.

# Choosing your sale order type

Before exercising your stock options, you must decide when you want the sale to take place—at the next available sale price (a "market order") or at a specified price (a "limit order").

| If You Want To                                    | Choose This Method                                    | How It Works                                                                                                    |
|---------------------------------------------------|-------------------------------------------------------|----------------------------------------------------------------------------------------------------|
| Sell your shares at the next available sale price | Market Order                                          | As soon as market conditions allow, your shares will be sold.                                                                                                    |
| Set the price at which to sell your shares        | Limit Order (You must select one of the types below): | If the stock price reaches or exceeds your set limit price, shares<br>are sold subject to market conditions. If the price is not met while<br>the order is in effect, your order is cancelled and shares/options are<br>available for future sale/exercise. |
| on the current trading day                        | • Day Limit Order                                     | Order is in effect for current trading day only. Orders entered after market close will be in effect for the next business day.                                                                                                    |
| over the next 30 calendar days                    | Good Till Cancelled     Limit Order                   | Order is in effect for 30 calendar days following the date of entry. For<br>orders entered after the market close but before 12 midnight (ET),<br>the 30-day count begins two business days after the order is entered.                                     |

- Merrill Lynch will execute all sale orders subject to market conditions.
- You may receive partial execution of the sale order you place, resulting in only a portion of your stock options being exercised. Once your exercise has been entered, you should check the exercise confirmation on Benefits OnLine to determine the number of stock options exercised. You may need to re-enter the order for the balance of the options not exercised.

#### **Company blackouts**

- Generally, all limit orders related to stock option exercises will be cancelled at the outset of a blackout period (a period set by your company during which purchases and sales of company stock are prohibited). Generally, no stock option exercises will be processed online during a blackout period.
- No new orders related to stock option exercises may be placed online or over the phone during a blackout period.

Any and all blackout periods are determined by your company and are subject to change.

## For more information

For information about your awards and the fees and commissions associated with your Merrill Lynch brokerage account, please refer to your equity awards brochure. This brochure, and additional information about managing and monitoring equity awards, is available at www.benefits.ml.com in the **Communications Center** under **Individual/Plan Information**.